Chamamos a atenção para as novas funcionalidades no menu Funcional da SED, as opções "<u>Acompanhamento de pagamentos rejeitados</u>" e "<u>Consulta</u> <u>Relatório Pendências Educação</u>".

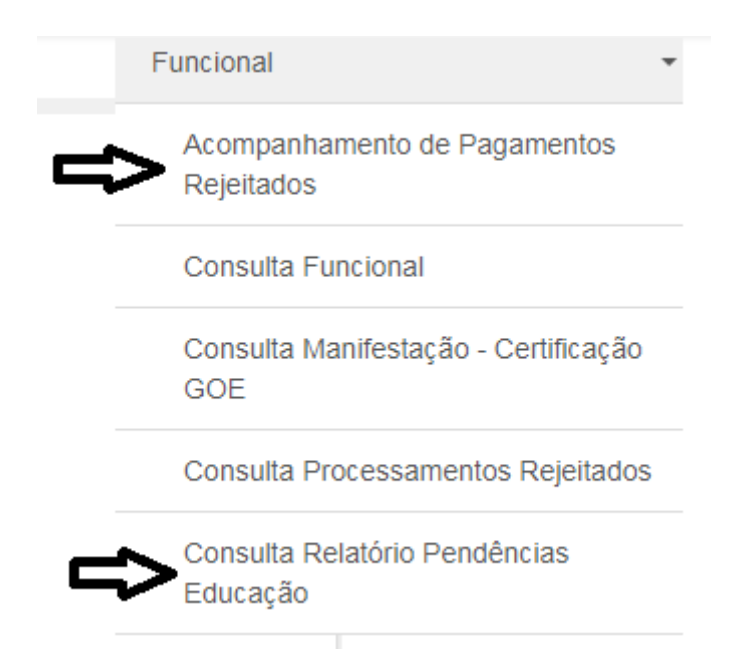

Ambas as opções deverão ser consultadas mensalmente pela unidade escolar para verificação e confirmação de rejeição e/ou pendência para regularização.

<u>Consulta Acompanhamento de pagamentos rejeitados</u>: Antes de pesquisar, selecione a unidade orçamentária como "Administração Superior da Secretaria e da Sede", depois selecione a unidade despesa como "Diretoria de Ensino Prof<sup>a</sup> Marilda Arleti Bertaco Peria-Taquaritinga", em seguida, selecione a sua escola no filtro unidade administrativa e finalmente clicar em pesquisar.

## Acompanhamento de Pagamentos Rejeitados

| Ano Letivo:             | 2020 -                                                              |
|-------------------------|---------------------------------------------------------------------|
| Unidade Orçamentária:   | ADMINISTRACAO SUPERIOR DA SECRETARIA E DA SEDE                      |
| Unidade Despesa:        | DIRETORIA ENSINO"PROFA MARILDA ARLETI BERTACO PERIA"-TAQUARITINGA 👻 |
| Unidade Administrativa: | Selecione •                                                         |
| CPF:                    |                                                                     |
| RG:                     |                                                                     |
| DI:                     |                                                                     |
| Status Final:           | Selecione •                                                         |

Essa consulta trará situações rejeitadas pelo processo automático por algum motivo, seja por erro na informação de algum dado ou por alguma inconsistência do próprio sistema, portanto, a unidade escolar deverá consultar logo após o fim do processamento do cronograma mensal e constando que há rejeição, a escola deverá verificar o motivo e relatar as ações tomadas através do botão "Justificativa". O campo "Comentários" possui limitação de caracteres, portanto, a resposta deve ser bem objetiva e clara. A resposta será analisada pela D.E e por São Paulo.

Se a carga horária for rejeitada devido a um erro na inserção de dados, especialmente se estiver com o status "Rejeitada na Fazenda", a escola deverá prontamente elaborar a documentação manual para o envio a SEFAZ no início da programação do mês, sempre consultando a folha de pagamento antes do envio para saber exatamente o que foi ou deixou de ser processado para incluir na documentação.

Lembrando que, se houver erro na Associação, a escola deverá corrigir antes do envio da documentação e ainda, solicitar ao NFP o reprocessamento e a rejeição manual daquela vigência que sofreu alteração/correção.

Se o erro for oriundo de inconsistência de sistema, a escola deverá reportar no campo "Comentário" na tela da "Justificava", apontando onde está a inconsistência e assim que o demonstrativo de pagamento estiver disponível, deverá consultá-lo para saber se a inconsistência impactou no pagamento, e em caso positivo encaminhar a documentação manual para Fazenda, informando na tela "Justificativa" o número do expediente do Sem Papel e a data de envio nos campos específicos. Em caso negativo, onde não houve impacto na folha de pagamento, a escola apenas acrescentará no campo "Comentário" que não houve impacto na folha.

| Acompanhamento de Pagamentos Rejeitados × |             |
|-------------------------------------------|-------------|
| CRE:                                      |             |
|                                           |             |
| RG:                                       |             |
| DI:                                       |             |
| Zerado:                                   | •           |
| Status Diretoria:                         | •           |
| Número Processo:                          |             |
| Data Envio:                               |             |
| Status Sefaz:                             | Selecione - |
| Previsao Pagamento:                       | Selecione + |
| Data OCC:                                 |             |
| Status Final:                             | Selecione + |
| Comentários:                              | · ·         |

<u>Consulta Relatório Pendências Educação</u>: Essa consulta trará possíveis pendências para análise da unidade escolar que confirmará se algum acerto é necessário ou não. Em especial atenção, ao relatório "<u>Professor sem</u> <u>Associação</u>", pois ajudará a escola a controlar os professores associados para que se tenha certeza de que todos os docentes que estão em exercício estejam devidamente associados.

Salientamos que, caso alguma associação tenha sido feita após a programação mensal, só será processada na próxima programação, e nesse caso, não há interferência manual da Fazenda, logo, o docente só receberá os proventos no mês seguinte ao processamento da carga, isso se for processada com êxito. Por isso que é tão importante que a escola fique atenta aos prazos estipulados no cronograma mensal, que é divulgado logo no início da programação para que se evite a situação citada.

## Consulta Relatório Pendências Educação

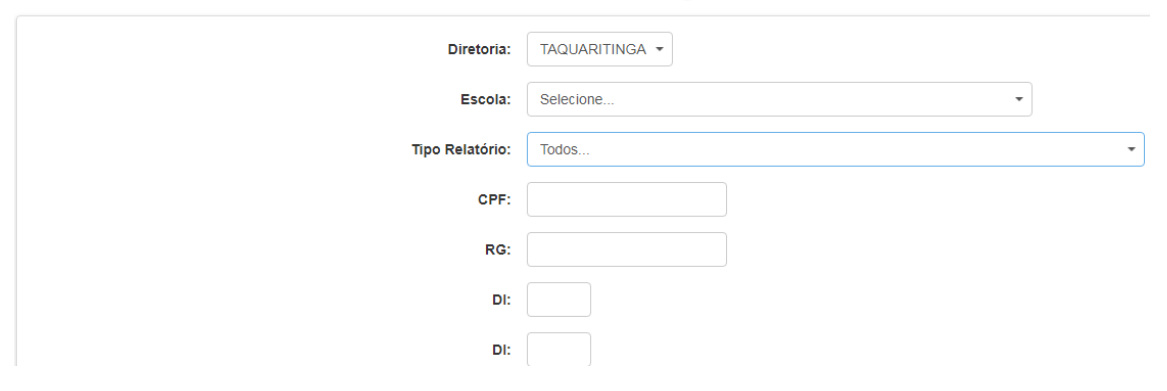